## MANUAL DE INSTALACIÓN

**1.** Tener instalado el SDK para Android. Este se puede conseguir en el siguiente enlace.

http://developer.android.com/sdk/index.html

| ← → C c developer.android.com/sdk/inc<br>▲ Esta página está escrita en inglés → ¿Quie | dex.html Peres traducirla? Traducir No                                                                                                    |                                                 |
|---------------------------------------------------------------------------------------|----------------------------------------------------------------------------------------------------|-------------------------------------------------|
| 👾 Developers 🗸                                                                        | Design <mark>Develop</mark> Distribute                                                                                                    | 0, 1                                            |
| Training API Guid                                                                     | les Reference Tools Google Services                                                                                                    | Samples                                         |
| Developer ToolsDownload<                                                              | <ul> <li>Get the Android SDK</li> <li>The Android SDK provides you the API libraries and developer tools necessary to build, test, and debug apps for Android.</li> <li>If you're a new Android developer, we recommend you download the ADT Bundle to quickly start developing apps. It includes the essential Android SDK components and a version of the Eclipse IDE with built-in ADT (Android Developer Tools) to streamline your Android app development.</li> <li>With a single download, the ADT Bundle includes everything you need to begin developing apps:</li> <li>Eclipse + ADT plugin</li> <li>Android SDK Tools</li> <li>The latest Android platform</li> <li>The latest Android system image for the emulator</li> </ul> | Download the SDK         ADT Bundle for Windows |

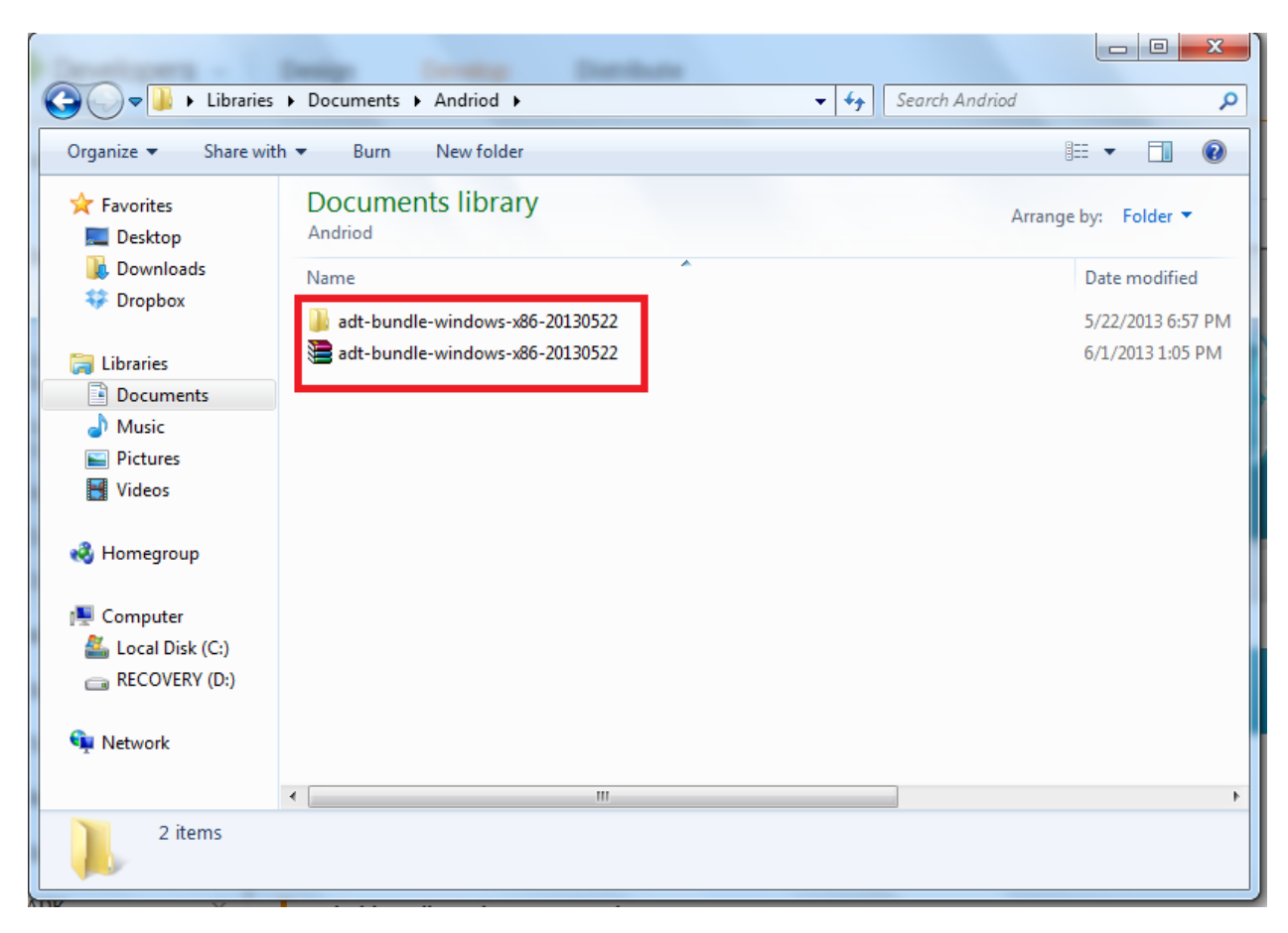

2. Descomprimir la carpeta donde se encuentra el SDK de Android.

**3.** Descargar los archivos comprimidos **ClienteAndroid.zip** y **CodigosQR.zip** de la página web del trabajo de grado.

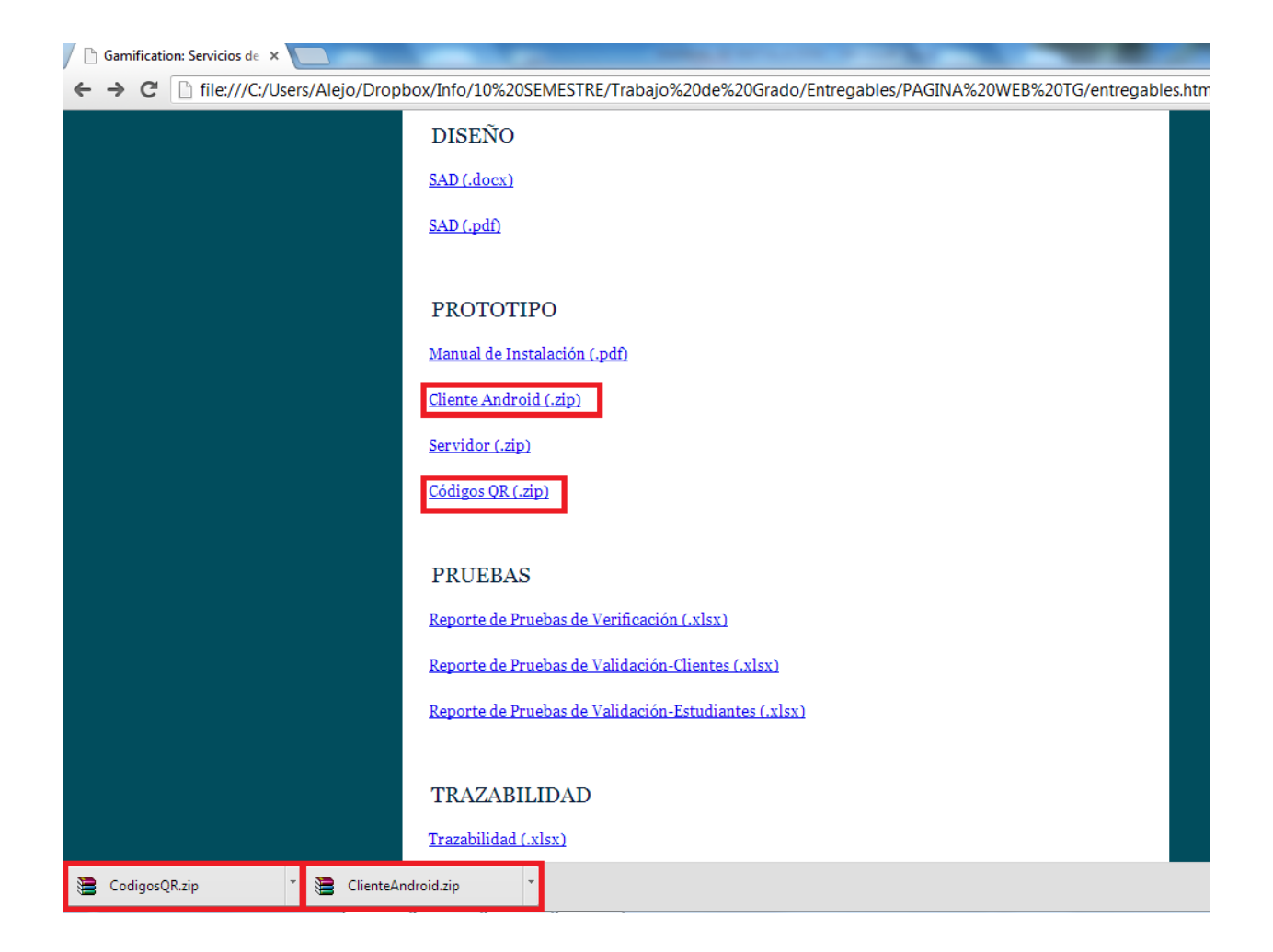

**4.** Descomprimir el archivo **AlimentosGUI.apk** que se encuentra en el archivo comprimido **ClienteAndroid.zip** como vemos a continuación:

Abrimos la carpeta "AlimentosGUI":

| ClienteAndroid.zip - WinRAR (copia de evaluación)                                                                                                  |                            |
|----------------------------------------------------------------------------------------------------|----------------------------|
| Archivo Órdenes Herramientas Favoritos Opciones Ayuda                                                                                              |                            |
| Añadir         Extraer en         Comprobar         Ver         Eliminar         Buscar         Asistente         Información         Buscar virus | Comentario auto extraíble  |
|                                                                                                    |                            |
| Nombre Tamaño Comprimido                                                                                                    | Tipo Modificado CRC32      |
|                                                                                                    | File folder                |
| AlimentosGUI                                                                                                    | File folder 10/28/2013 11: |
|                                                                                                    |                            |
|                                                                                                    |                            |
|                                                                                                    |                            |
|                                                                                                    |                            |
|                                                                                                    |                            |
|                                                                                                    |                            |
|                                                                                                    |                            |
|                                                                                                    |                            |
|                                                                                                    |                            |
|                                                                                                    |                            |
|                                                                                                    |                            |
|                                                                                                    |                            |
|                                                                                                    |                            |
|                                                                                                    |                            |
| Total 1 carpeta                                                                                                    |                            |

Luego abrimos la carpeta "bin":

| 🖹 ClienteAndroid.zip - WinRAR (copia de evaluación)                                                        |                          |                       |                |          |
|----------------------------------------------------------------------------------------------------|--------------------------|-----------------------|----------------|----------|
| Archivo Órdenes Herramientas Favoritos Opciones Ayuda                                                      |                          |                       |                |          |
| Añadir Extraer en Comprobar Ver Eliminar Buscar Asistente I                                                | Información Buscar virus | Comentario auto ext   | raíble         | 13       |
|                                                                                                    |                          |                       |                |          |
| Nombre                                                                                                    | Tamaño Comprimid         | о Тіро                | Modificado     | CRC32    |
|                                                                                                    |                          | File folder           |                |          |
| 🔋 .settings                                                                                                |                          | File folder           | 10/28/2013 11: |          |
| assets                                                                                                    |                          | File folder           | 6/5/2013 11:30 |          |
| bin 👘                                                                                                    |                          | File folder           | 10/28/2013 11: |          |
| 🔒 gen                                                                                                    |                          | File folder           | 10/28/2013 11: |          |
| 🔒 libs                                                                                                    |                          | File folder           | 10/28/2013 11: |          |
| \mu res                                                                                                    |                          | File folder           | 10/28/2013 11: |          |
| 🔒 src                                                                                                    |                          | File folder           | 10/28/2013 11: |          |
| ksoap2-android-assembly-3.0.0-jar-with-dependencies.jar                                                    | 156,948 144,99           | 1 Executable Jar File | 6/9/2013 6:53  | 8F1663B1 |
| .classpath                                                                                                 | 607 27                   | 2 CLASSPATH File      | 9/26/2013 6:49 | 8F7E7F0B |
| project                                                                                                    | 848 25                   | 8 PROJECT File        | 9/3/2013 7:12  | 1A66ABD2 |
| 🔮 AndroidManifest.xml                                                                                      | 6,161 75                 | 7 XML Document        | 10/8/2013 7:22 | 561D72CC |
| 📭 ic_launcher-web.png                                                                                      | 75,533 74,54             | 5 PNG image           | 6/5/2013 11:30 | AF406A86 |
| 🔮 lint.xml                                                                                                 | 53 5                     | 0 XML Document        | 9/26/2013 6:49 | 9294F4F4 |
| proguard-project.txt                                                                                       | 781 43                   | 0 Text Document       | 6/5/2013 11:30 | 7366B37B |
| project.properties         563         352         PROPERTIES File         9/14/2013 10:0         703F2C87 |                          |                       |                |          |
|                                                                                                    |                          |                       |                |          |
|                                                                                                    |                          |                       |                |          |
| Total 7 carpetas y 241,494 bytes en 8 ficheros                                                             |                          |                       |                |          |

| ElienteAndroid.zip - WinRAR (cor | pia de evaluación) |                  | _           |                  | _                       |                |          |
|----------------------------------|--------------------|------------------|-------------|------------------|-------------------------|----------------|----------|
| Archivo Órdenes Herramientas     | Favoritos Opcion   | es Avuda         |             |                  |                         |                |          |
| Añadir Extraer en Comprobar      | Ver Eliminar       | Buscar Asistente | Información | Buscar virus C   | Comentario auto extra   | iíble          | 1        |
|                                  |                    |                  |             |                  |                         |                |          |
| Nombre                           | *                  |                  | Tamaño      | Comprimido       | Tipo                    | Modificado     | CRC32    |
| 🌉                                |                    |                  |             |                  | File folder             |                |          |
| \mu classes                      |                    |                  |             |                  | File folder             | 10/28/2013 11: |          |
| 퉬 dexedLibs                      |                    |                  |             |                  | File folder             | 10/28/2013 11: |          |
| 🛄 res                            |                    |                  |             |                  | File folder             | 10/28/2013 11: |          |
| AlimentosGUI.apk                 |                    |                  | 7,599,023   | 7,467,126        | APK File                | 10/28/2013 11: | 0B6E5BBF |
| 🖹 AndroidManifest.xml            |                    |                  | 6,161       | 757              | XML Document            | 10/8/2013 7:22 | 561D72CC |
| classes.dex                      |                    |                  | 1,236,204   | 343,067          | DEX File                | 10/28/2013 11: | 7F807F82 |
| jarlist.cache                    |                    |                  | 120         | 111              | CACHE File              | 10/28/2013 11: | 499AB3F5 |
| resources.ap_                    |                    |                  | 7,233,858   | 7,107,013        | AP_File                 | 10/9/2013 8:47 | 05F9005C |
|                                  |                    |                  |             |                  |                         |                |          |
| <b></b>                          |                    |                  | To          | tal 3 carpetas y | 16,075,366 bytes en 5 f | icheros        |          |

Después, descomprimimos el archivo "AlimentosGUI.apk":

Para descomprimir seleccionamos la carpeta donde deseamos que el archivo **"AlimentosGUI.apk"** quede almacenado. Y presionamos "OK" como se muestra a continuación:

| ElienteAndroid.zip - WinRAR (cop                                                                             | ia de evaluación)                                                                                                    |                                                                                                    | 23 |
|----------------------------------------------------------------------------------------------------|----------------------------------------------------------------------------------------------------|----------------------------------------------------------------------------------------------------|----|
| Archivo Órdenes Herramientas                                                                                 | Carpeta y opciones de extracción                                                                                                    | 2 2 2 2 2 2 2 2 2 2 2 2 2 2 2 2 2 2 2                                                                                                    |    |
| Añadir Extraer en Comprobar                                                                                  | Carpeta de destino (si no existe, se creará)<br>C:\Users\Alejo\Desktop<br>Modo de actualización<br>© Extraer y reemplazar<br>© Extraer y actualizar | Mostrar<br>Nueva carpeta<br>ificado CRC32<br>ificado CRC32<br>ificado CRC32<br>ificado CRC32                                                                                                    |    |
| dexedLibs  res AlimentosGUI.apk AlimentosGUI.apk AndroidManifest.xml classes.dex jarlist.cache resources.ap_ | Solo actualizar Modo sobrescribir Confirmar sobrescritura Sobrescribir sin confirmación Omitir ficheros existentes Renombrar automaticamente Varios | Image: Second second second                           |    |
|                                                                                                    | Conservar ficheros dañados Mostrar ficheros en el Explorador Guardar opciones                                                                       | Coscause_sources     Coscause_sources     Cosc |    |
| Seleccionado 7,599,023 bytes                                                                                 | en 1 fichero                                                                                                    | OK Cancel Help<br>Total 3 carpetas y 16,075,366 bytes en 5 ficheros                                                                                                    |    |

**5.** Identificamos el archivo ejecutable **adb.exe** en la carpeta del SDK de Android como vemos a continuación:

Ingresamos a la carpeta adt-bundle:

|                       |                                     |                      | x  |
|-----------------------|-------------------------------------|----------------------|----|
| Coo - 🚺 > Libraries   | Documents      Andriod              | ✓ 4y Search Andriod  | ٩  |
| Organize 🔻 Share wit  | th ▼ Burn New folder                |                      | ?  |
| 🔶 Favorites 📃 Desktop | Documents library                   | Arrange by: Folder 🔻 |    |
| Downloads             | Name                                | Date modified        |    |
| Vropbox               | \mu adt-bundle-windows-x86-20130522 | 5/22/2013 6:57       | PM |
| ᇘ Libraries           | 🔚 adt-bundle-windows-x86-20130522   | 6/1/2013 1:05 P      | м  |
| Documents             |                                     |                      |    |
| 🌙 Music               |                                     |                      |    |
| Pictures              |                                     |                      |    |
| Videos                |                                     |                      |    |
| 🤣 Homegroup           |                                     |                      |    |
| 💻 Computer            |                                     |                      |    |
| 🚢 Local Disk (C:)     |                                     |                      |    |
| C RECOVERY (D:)       |                                     |                      |    |
| 🗣 Network             |                                     |                      |    |
|                       | <                                   |                      | P. |
| 2 items               |                                     |                      |    |

A continuación ingresamos a la carpeta sdk:

| 1.000                    |                                                      |                                         |
|--------------------------|------------------------------------------------------|-----------------------------------------|
| 😋 🜍 🗢 길 « Docum          | ents  Andriod  adt-bundle-windows-x86-20130522       | ✓ 4y Search adt-bundle-windows-x86-2013 |
| Organize 👻 Share w       | rith ▼ Burn New folder                               | ≣ ▾ 🗔 🔞                                 |
| 쑦 Favorites 📃 Desktop    | Documents library<br>adt-bundle-windows-x86-20130522 | Arrange by: Folder -                    |
| 🗼 Downloads<br>🍀 Dropbox | Name                                                 | Date modified 10/28/2013 11:26          |
| 🥽 Libraries              | Ja sdk                                               | 9/4/2013 3:08 PM                        |
| Documents                | 🖷 SDK Manager                                        | 5/22/2013 6:57 PM                       |
| J Music                  |                                                      |                                         |
| Videos                   |                                                      |                                         |
| 🤣 Homegroup              |                                                      |                                         |
| 🜉 Computer               |                                                      |                                         |
| ڏ Local Disk (C:)        |                                                      |                                         |
| C RECOVERY (D:)          |                                                      |                                         |
| 辑 Network                |                                                      |                                         |
|                          | ٠                                                    | 4                                       |
| 3 items                  |                                                      |                                         |

|                          | → adt-bundle-windows-x86-20130522 → sdk → | ✓ 4 Search sdk |                    |
|--------------------------|-------------------------------------------|----------------|--------------------|
| Organize 🔻 Share w       | th ▼ Burn New folder                      |                | iii • 🔟 🤅          |
| ☆ Favorites<br>■ Desktop | Documents library<br>sdk                  | Ar             | range by: Folder 🔻 |
| Downloads                | Name                                      |                | Date modified      |
| 🐺 Dropbox                | add-ons                                   |                | 9/4/2013 3:17 PN   |
| E the feature            | build-tools                               |                | 5/22/2013 6:57 P   |
|                          | 📔 extras                                  |                | 6/2/2013 11:21 A   |
| Documents     Music      | platforms                                 |                | 9/4/2013 2:55 PM   |
| Pictures                 | 闄 platform-tools                          |                | 9/4/2013 2:47 PI   |
| Videos                   | 🎍 samples                                 |                | 9/4/2013 2:57 PM   |
| La macos                 | 📔 sources                                 |                | 9/4/2013 2:59 PM   |
| 🝓 Homegroup              | 퉬 system-images                           |                | 9/4/2013 3:12 PI   |
|                          | 퉬 temp                                    |                | 9/13/2013 10:36    |
| 🜉 Computer               | tools                                     |                | 9/4/2013 3:08 PM   |
| 🏭 Local Disk (C:)        | 👘 AVD Manager                             |                | 9/4/2013 3:08 PM   |
| RECOVERY (D:)            | 🖷 SDK Manager                             |                | 9/4/2013 3:08 PM   |
| 📬 Network                |                                           |                |                    |
|                          | <                                         |                |                    |
| 12 items                 |                                           |                |                    |

Después seleccionamos la carpeta plataform-tools:

Dentro de la carpeta **plataform-tools** se encuentra el archivo ejecutable **adb.exe.** Procedemos a copiar la ruta de acceso de la carpeta **plataform-tools**:

|                          | and a second second sec |                       |
|--------------------------|----------------------------------------------------------------------------------------------------|-----------------------|
| COO 🛛 🚺 🛝 Documen        | ts\Andriod\adt-bundle-windows-x86-20130522\sdk\platform-tools 🗸 👍                                                                                                    | Search platform-tools |
| Organize 🔻 Share wit     | th ▼ Burn New folder                                                                                                    | ≡ - □ 0               |
| ☆ Favorites<br>■ Desktop | Documents library<br>platform-tools                                                                                                    | Arrange by: Folder 🔻  |
| Downloads                | Name                                                                                                    | Date modified         |
| у Огорвох                | \mu api                                                                                                    | 9/4/2013 2:47 PM      |
| 🚞 Libraries              | b systrace                                                                                                    | 9/4/2013 2:47 PM      |
| Documents                | adb                                                                                                    | 9/4/2013 2:47 PM      |
| J Music                  | 🚳 AdbWinApi.dll                                                                                                    | 9/4/2013 2:47 PM      |
| Pictures                 | AdbWinUsbApi.dll                                                                                                    | 9/4/2013 2:47 PM      |
| Videos                   | fastboot                                                                                                    | 9/4/2013 2:47 PM      |
|                          | NOTICE                                                                                                    | 9/4/2013 2:47 PM      |
| 🤣 Homegroup              | source.properties                                                                                                    | 9/4/2013 2:47 PM      |
| 🔍 Computer               |                                                                                                    |                       |
| 🚢 Local Disk (C:)        |                                                                                                    |                       |
| RECOVERY (D:)            |                                                                                                    |                       |
| Sa Network               |                                                                                                    |                       |
| ALEJO-PC                 |                                                                                                    |                       |
|                          | •                                                                                                    |                       |
| 8 items                  |                                                                                                    |                       |

6. Abrimos la consola y accedemos a la ubicación del ejecutable adb.exe.

Podemos abrir la consola oprimiendo:

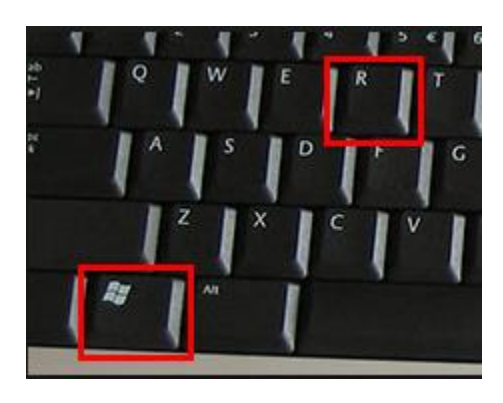

Allí se abre la siguiente ventana donde escribimos cmd y luego el botón OK

| 📨 Run         |                               |                                                                                   | 3 |
|---------------|-------------------------------|-----------------------------------------------------------------------------------|---|
|               | Type the nam<br>resource, and | ne of a program, folder, document, or Internet<br>I Windows will open it for you. |   |
| <u>O</u> pen: | cmd                           |                                                                                   | - |
|               |                               | OK Cancel <u>B</u> rowse                                                          |   |

En la consola digitamos cd <ruta del archivo adb.exe> como vemos en seguida:

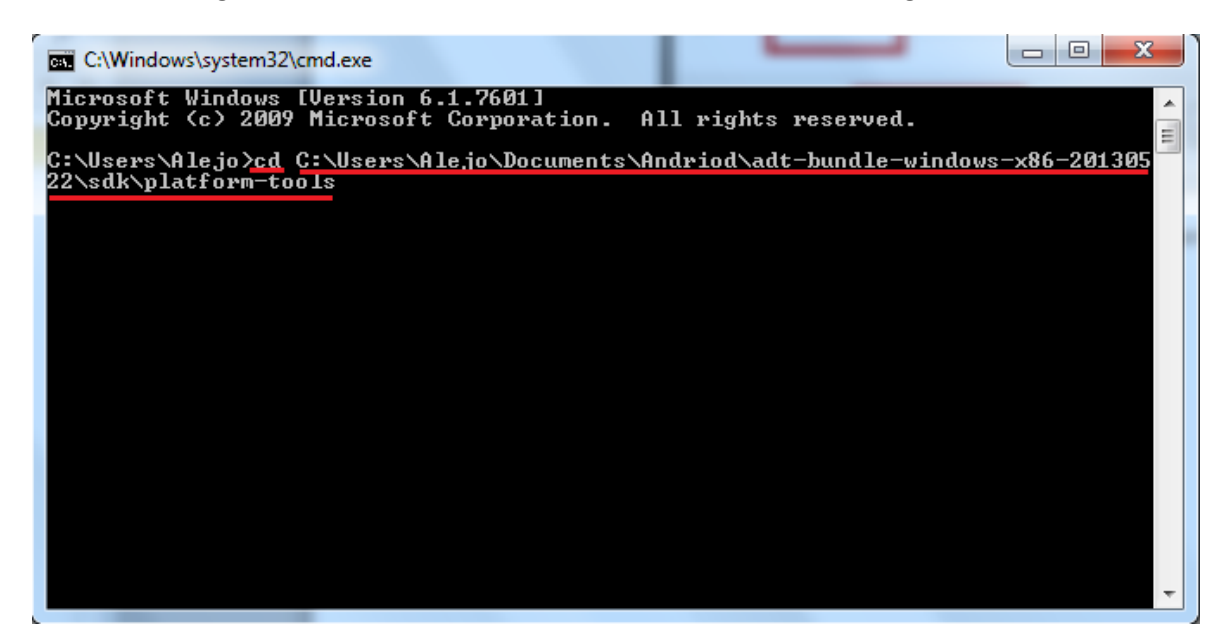

7. Conectamos nuestro dispositivo móvil Android al puerto USB del computador.

Estando dentro de la carpeta **plataform-tools**, procedemos a revisar los dispositivos Android activos en el sistema ejecutando la instrucción **adb devices**:

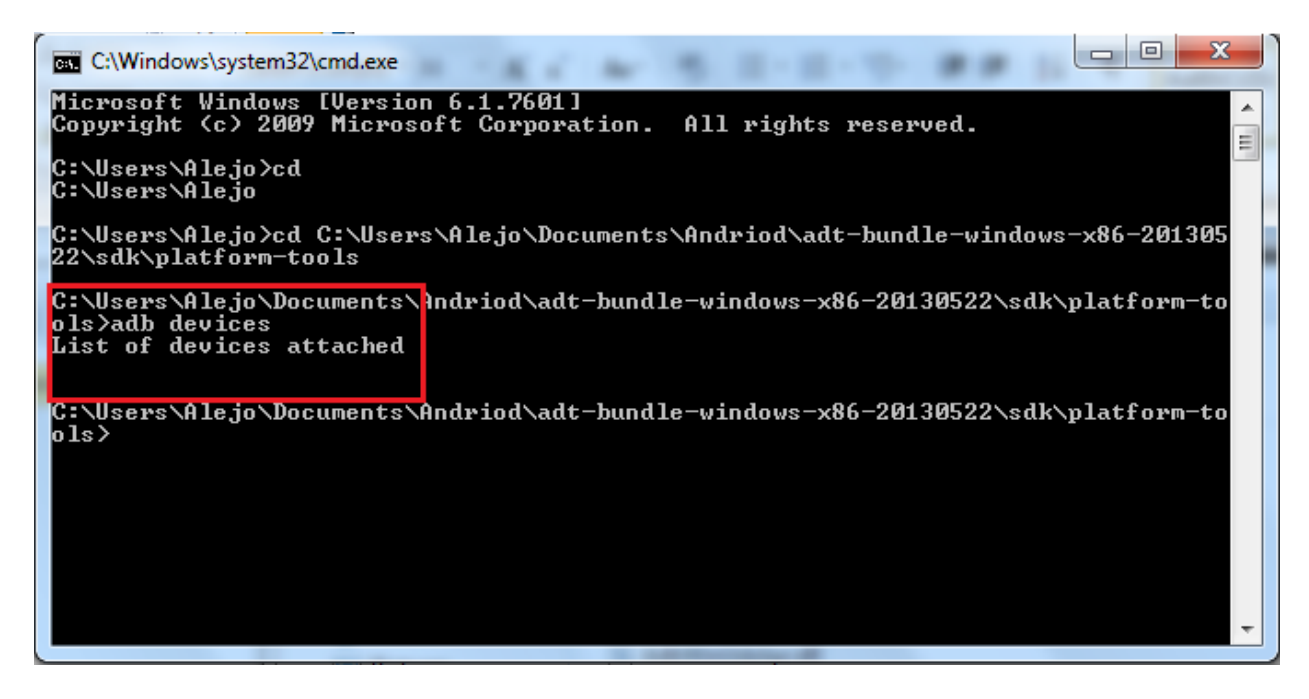

Como vemos en la imagen anterior, no existe ningún dispositivo Android.

Debemos activar la **Depuración USB** en el dispositivo móvil Android para que sea reconocido por el sistema. Lo anterior se puede activar así:

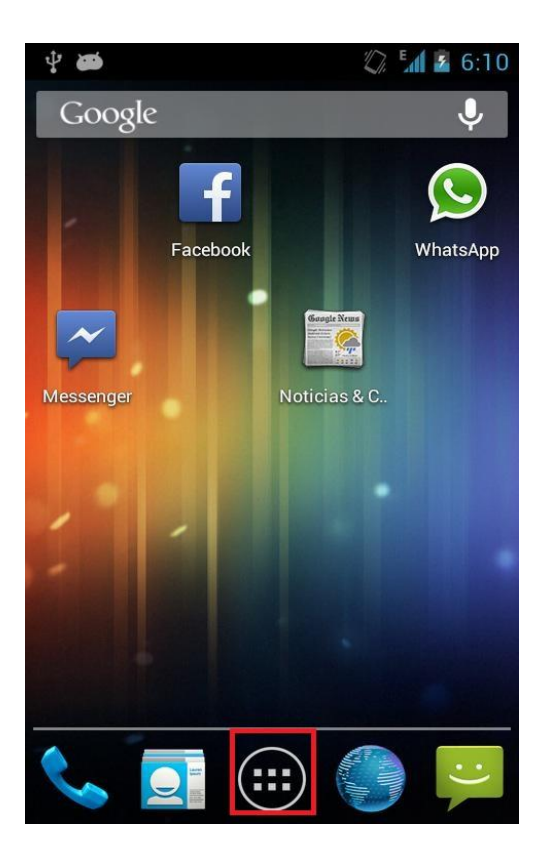

Accedemos a la **Configuración** del dispositivo:

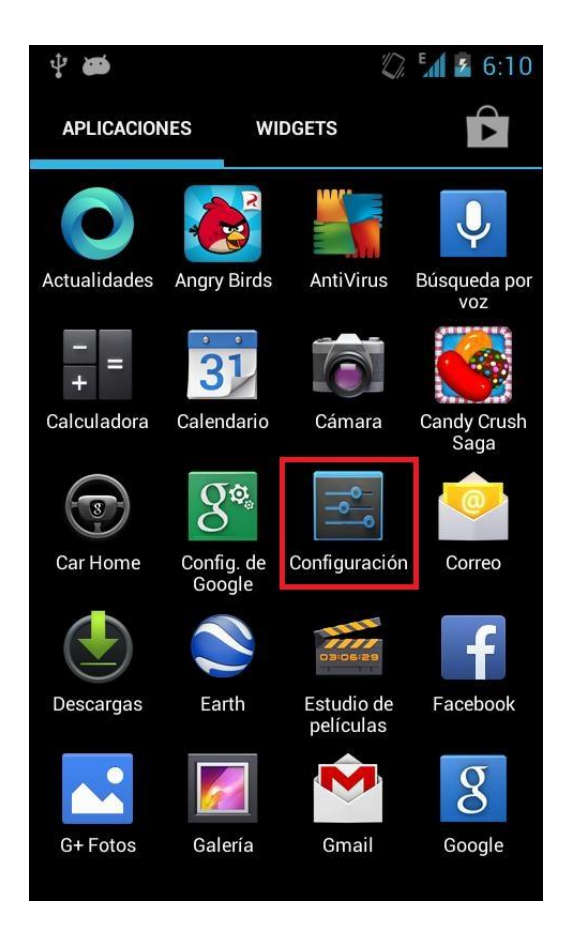

Después, ingresamos a las **Opciones del desarrollador**.

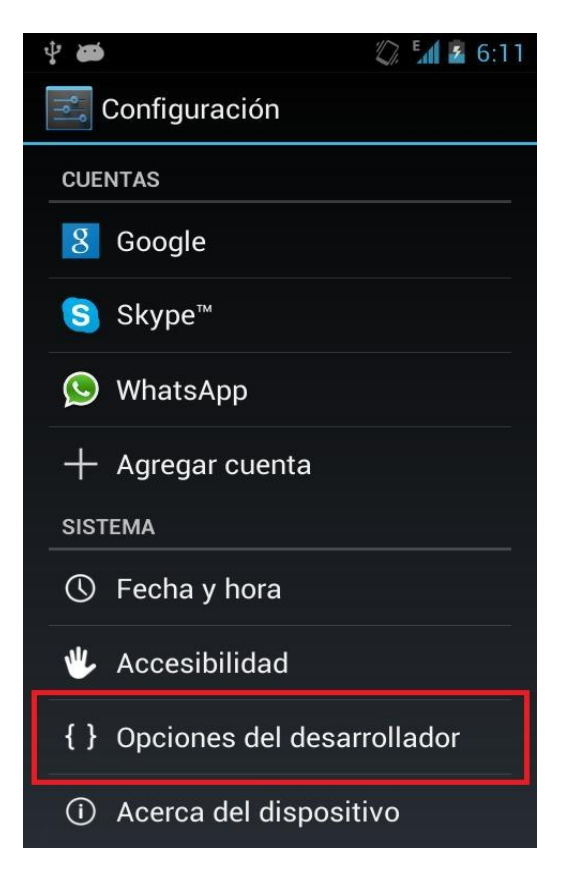

Allí activamos las Opciones del desarrollador si es necesario y luego activamos la Depuración USB:

|   | ų 🙀                                                                                                    | 💭 📶 🛃 6:11             |
|---|----------------------------------------------------------------------------------------------------|------------------------|
| < | 🔄 Opciones del des                                                                                                    | Sí                     |
|   | Iniciar informe de errore                                                                                               | es                     |
|   | Contr. copia segur. escr<br>En este momento, las copias o<br>seguridad completas de tu eso<br>se encuentran protegidas. | :<br>le<br>critorio no |
|   | Permanecer activo<br>La pantalla nunca quedará<br>inactiva mientras se realiza la<br>carga                              |                        |
|   | Proteger almacenamier<br>Las aplicaciones deben pedir<br>permiso para leer el USB.                                      | nt                     |
| Ĩ | DEPURACIÓN                                                                                                    |                        |
|   | Depuración de USB<br>Modo de depuración cuando s<br>conecta el USB                                                      | se 🗹                   |
|   | Permitir ubic. de prueba                                                                                                |                        |

Después de activar la **Depuración USB**, procedemos a revisar que el dispositivo sea reconocido por el sistema. Ejecutamos de nuevo la instrucción **adb devices**.

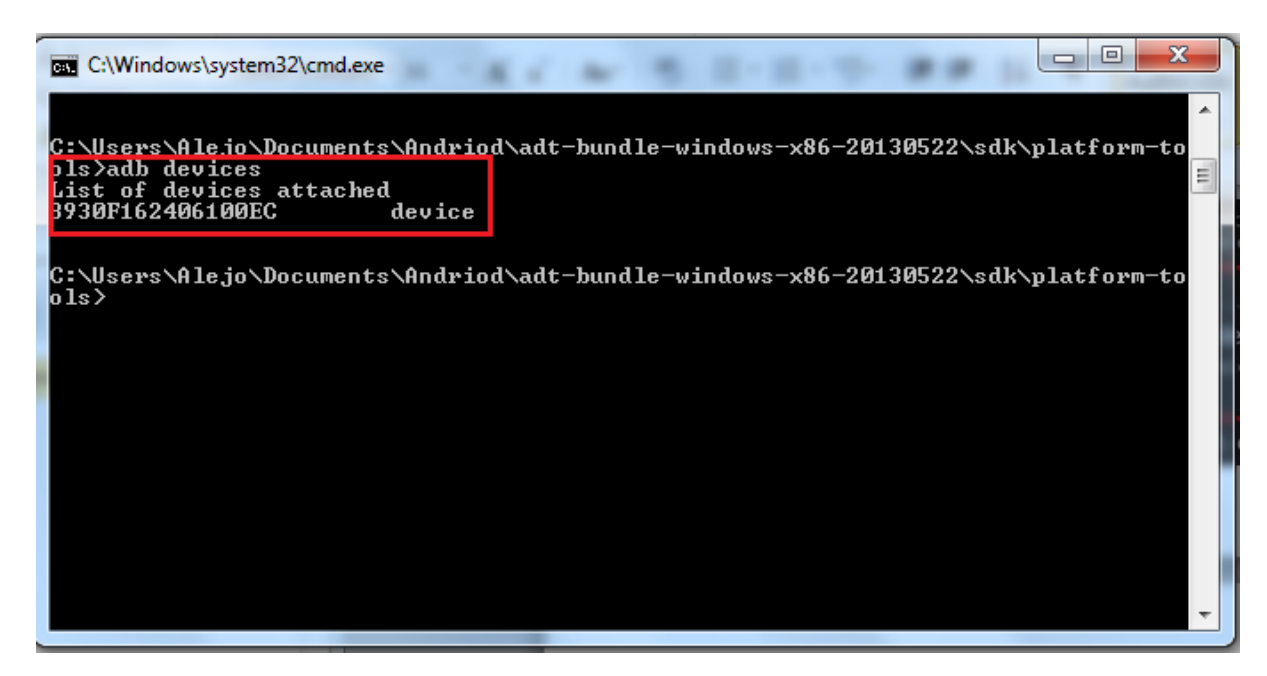

Como vemos, en esta ocasión nuestro dispositivo es reconocido por el sistema.

8. Ahora procedemos a instalar la aplicación con la siguiente instrucción: adb install <ruta donde este AlimentosGUI.apk>

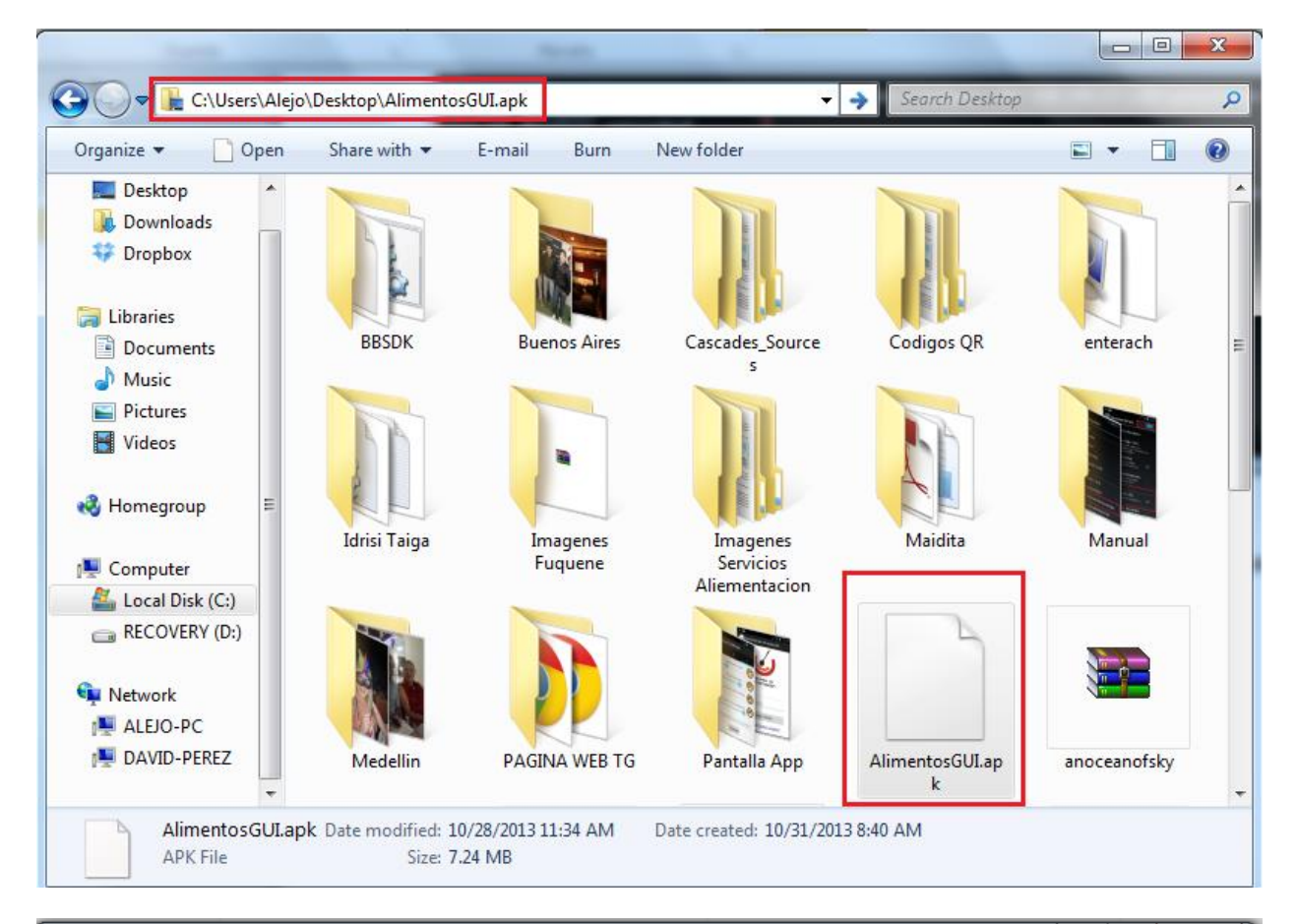

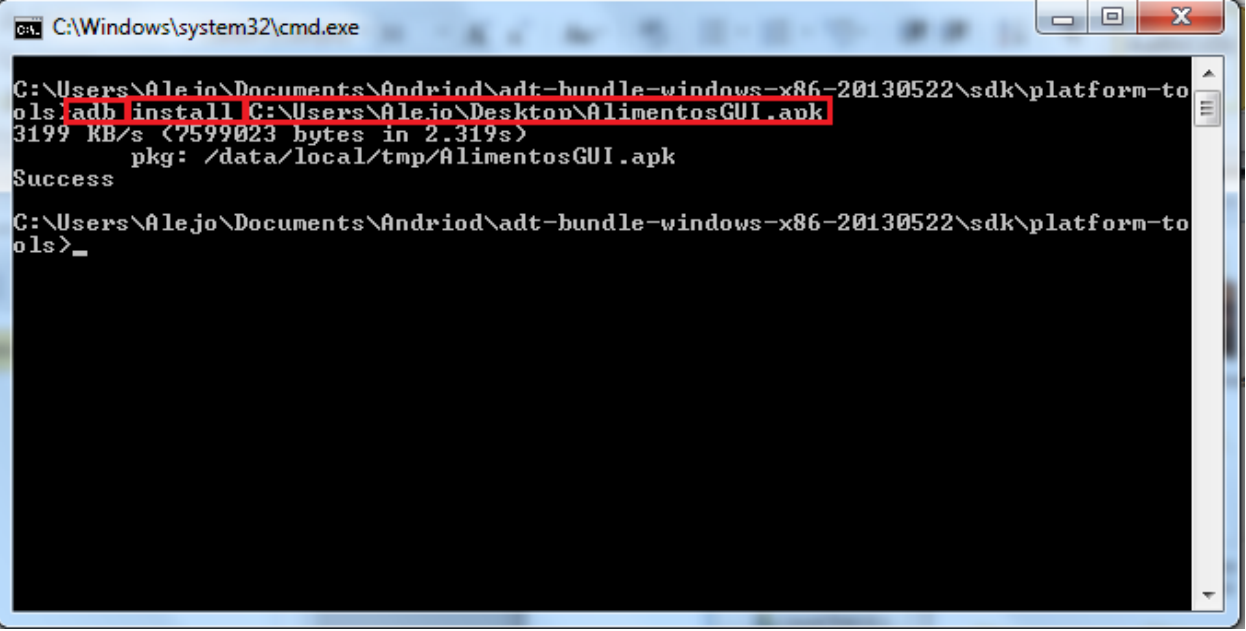

9. Finalmente podemos ver que la aplicación se instaló buscando el siguiente logo:

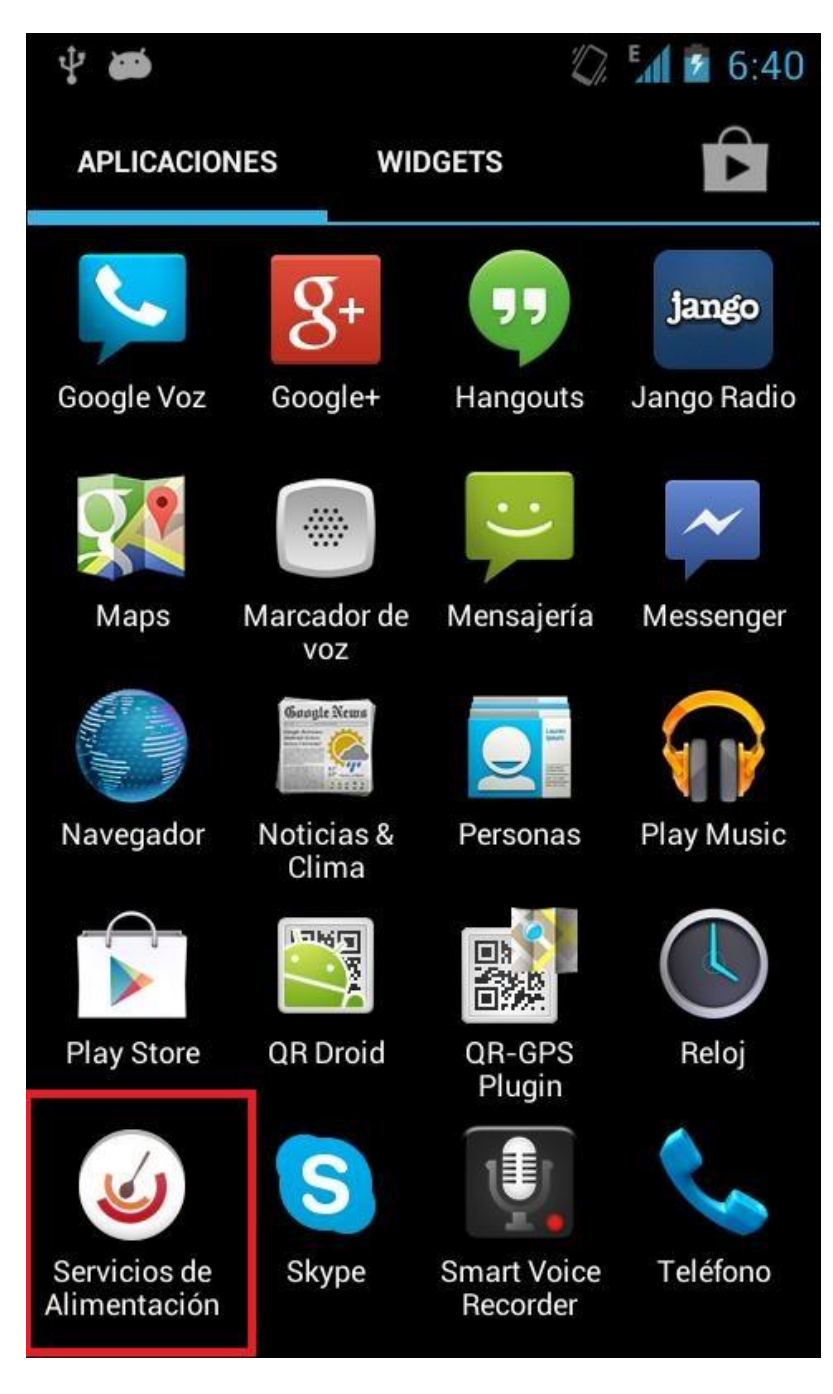